## 学生选课、退选流程

## 一、选课流程

- 1. 登录金窗教务系统: http://jwjc.scstc.cn
- 2. 在首页的"学生栏目"里点击"选课与课表";
- 3. 选择对应的学期,本学期应为 2019-2020-2 学期;
- 4. 进入后在"班级开课目录"里点击"公共选修课";
- 5. 根据个人情况进行公共选修课网上选课;

## 二、退选流程

教务处还未通过审核的课程操作流程:

- 1. 登录金窗教务系统: http://jwjc.scstc.cn
- 2. 在首页的"学生栏目"里点击"选课与课表";
- 3. 选择对应的学期,本学期应为 2019-2020-2 学期;

4. 进入后在"选课情况"里查看个人选课情况,并点击撤销进行退选;教务处已经通过审核的课程需要学生本人到教务处进行处理